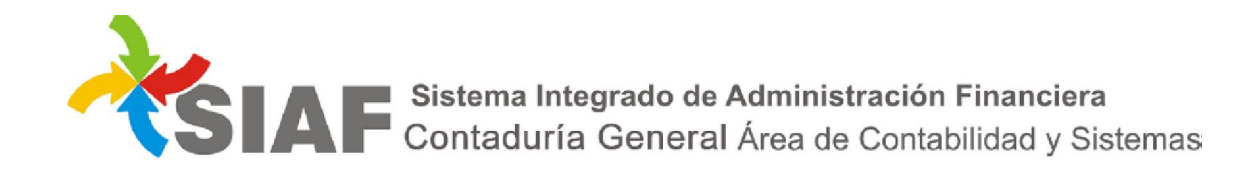

## INSTRUCTIVO Nº 03 /2019

Para: Usuarios de Sistema SIAF.

De: Contaduría General - Área Metodología y Coord. de Sistemas de Información.

Fecha: 07/01/2019

<u>Asunto</u>: Administrar comisiones de transporte de agentes comisionados.

### ADMINISTRACION DE COMISIONES DE TRANSPORTE DE COMISIONADOS

En caso de utilizarse vehículo oficial, el chofer o conductor designado será el responsable de corroborar la identidad y cantidad de pasajeros que estará autorizado a transportar en carácter de comisionados y que sus datos se encuentren cargados en SIAF.

Dentro del Módulo Contaduría, Función Viáticos, se ha creado un nuevo permiso denominado

**ADMINISTRAR COMISIONES** , que permite dar de alta las distintas "comisiones". En cada comisión se debe determinar el conductor asignado a la misma y los distintos agentes en carácter de comisionados que la conforman.

Los usuarios de las distintas Direcciones de Administracion seran los encargados de conformar las distintas comisiones.

|                          | Viáticos                               | @ ※ ?? 😫 😫 ➡ 🌤 🌤 📥 😫 🛠 ?? 🌾 🗐 |
|--------------------------|----------------------------------------|-------------------------------|
| Dirección Administrativa | 302 - Dirección Provincial de Vialidad | ~ ~ ~                         |
| Año/Número Solicitud     | 2018 🗸 /                               |                               |
| Número Expdte            |                                        |                               |
| Estado                   | ~                                      |                               |
| Código del Agente        |                                        |                               |
| Nombre del Agente        |                                        |                               |
| Fecha                    |                                        |                               |

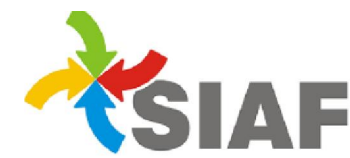

# Al seleccionar el permiso ADMINISTRAR COMISIONES <sup>46</sup>, se desplegara la siguiente pantalla:

|                       |      |             |                       |                     |                 |         |            | ۹      |
|-----------------------|------|-------------|-----------------------|---------------------|-----------------|---------|------------|--------|
| Ejercicio:            | 2018 | Direcció    | n administrativa: 302 | - Dirección Provinc | ial de Vialidad |         |            |        |
| Vº de Comisión desde: |      |             | Nº de Comisiór        | n hasta:            |                 | Estado: | Todas      | -      |
| Fecha Desde:          | 1    |             | Fech                  | a Hasta:            |                 |         |            |        |
| Conductor Asignado:   |      |             |                       |                     |                 |         |            |        |
| Agonto Comisionado:   | 2    |             |                       |                     |                 |         |            |        |
| Agente Comisionado.   | -    |             |                       |                     |                 |         |            |        |
| Nro 🔺                 |      | Agente resp | onsable               |                     | Usuario Alta    |         | Fecha Alta | Estado |
|                       |      |             |                       | 1                   |                 |         |            |        |
|                       | ,    |             | No h                  | ay datos para mo    | strar           |         |            |        |

#### Alta de comisiones

Para dar de alta la comisión deberá utilizar el permiso 🗈. Al seleccionar el permiso, se desplegará la siguiente pantalla:

|                          |          |                        |                    |                            |      | Comisio    | nes - Alta |
|--------------------------|----------|------------------------|--------------------|----------------------------|------|------------|------------|
|                          |          |                        |                    |                            |      | Aceptar    | Cancelar   |
| Datos de la Comisión     |          |                        |                    |                            |      |            |            |
| Ejercicio:               | 2018     | Dirección administrati | iva: 975 - Contadu | uría General de la Provinc | ia   |            |            |
| Conductor Asignado:      |          |                        |                    |                            |      |            |            |
| Observaciones:           |          | $\bigcirc$             |                    |                            |      |            |            |
| Viáticos a incluir en la | Comisión |                        |                    |                            |      |            |            |
| Nro. Viático:            |          |                        | Fecha Salida:      |                            | Fech | a Regreso: |            |
| Agente:                  |          |                        |                    |                            |      |            | Buscar     |
|                          |          |                        |                    |                            |      | Aceptar    | Cancelar   |
|                          |          |                        |                    |                            |      |            |            |

En primer lugar, el sistema solicitará el ingreso del conductor asignado responsable de la comisión.

Se podrá definir el mismo ingresando el código del agente o seleccionando el botón ..., donde se desplegará la siguiente pantalla:

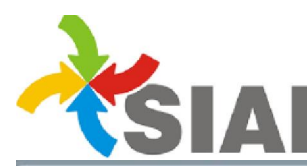

# SIAF Sistema Integrado de Administración Financiera Contaduría General Área de Contabilidad y Sistemas

| susqueda de A | Agentes               |                          |
|---------------|-----------------------|--------------------------|
| Código:       | Nombre:               | Buscar                   |
| Código        | Agente                |                          |
|               |                       |                          |
|               |                       |                          |
|               |                       |                          |
|               |                       |                          |
|               |                       |                          |
|               | No se encontraron dat | tos                      |
|               | No se encontraron dat | tos                      |
|               | No se encontraron dat | tos                      |
|               | No se encontraron dat | tos                      |
|               | No se encontraron dat | tos<br>www.jqwidgets.com |

En la pantalla de búsqueda se podrá filtrar por código ó nombre del agente. Al seleccionar luego el botón **buscar**, el sistema mostrará los agentes que cumplan con las condiciones definidas.

| Bús | sque  | da de Agente | 5           | <b></b>  |
|-----|-------|--------------|-------------|----------|
| Cód | ligo: | 598548       | Nombre:     | Buscar   |
| 1   | Códig | JO           | Agente      |          |
| 1   | 59854 | 18           | JUAN CARLOS |          |
|     |       |              |             |          |
|     |       |              |             |          |
|     |       |              |             |          |
|     |       |              |             |          |
|     |       |              |             |          |
|     |       |              |             |          |
|     |       |              |             |          |
|     |       |              |             |          |
|     |       |              |             |          |
| (   | M     |              | M           | 1-1 de 1 |
|     |       |              |             | Acepta   |

Del resultado de esta búsqueda se selecciona al agente y el sistema mostrará todas la comisiones de servicio que posea el mismo en condiciones de ser seleccionadas y definirlo como conductor asignado de la comisión.

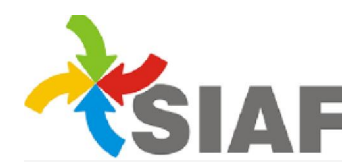

SIAF Sistema Integrado de Administración Financiera Contaduría General Área de Contabilidad y Sistemas

|                    |                 |                              |                      |                    | Comisio                       | nes - Alta |
|--------------------|-----------------|------------------------------|----------------------|--------------------|-------------------------------|------------|
|                    |                 |                              |                      |                    | Aceptar                       | Cancelar   |
| Datos de la        | a Comisión      |                              |                      |                    |                               |            |
|                    | Ejercicio: 201  | 18 Dirección administrativa: | 302 - Dirección Prov | incial de Vialidad |                               |            |
| Conducto           | or Asignado: 59 | 8548                         | JUAN CARLOS          |                    |                               |            |
| Nro Sol            | Fecha Alta      | Agente                       | Fecha Salida         | Fecha Regr         | Objetivo Comisión             | Estado     |
| 1394               | 09/08/2018      | JUAN CARLOS                  | 01/10/2018           | 03/10/2018         | CUMPLIR FUNCIONES DE GOBIERNO | Activa     |
| 1393               | 02/08/2018      | JUAN CARLOS                  | 03/08/2018           | 03/08/2018         | reunion                       | Verificado |
| 1403               | 21/08/2018      | JUAN CARLOS                  | 02/10/2018           | 02/10/2018         | SSSSSSSSSSSSSSS               | Activa     |
| 1392               | 01/08/2018      | JUAN CARLOS                  | 01/10/2018           | 02/10/2018         | reunion                       | Visado DA  |
| 1391               | 01/08/2018      | JUAN CARLOS                  | 01/08/2018           | 01/08/2018         | reunion                       | Autorizada |
| Ot<br>Viáticos a l | oservaciones:   | nisión                       |                      |                    |                               |            |
| 1                  | Nro. Viático:   |                              | Fecha Salida:        |                    | Fecha Regreso:                |            |
|                    | Agente:         |                              |                      |                    |                               | Busca      |
|                    |                 |                              |                      |                    | Aceptar                       | Cancelar   |

Una vez seleccionada la comisión de servicio del conductor asignado, deben definirse los demas agentes que formarán parte de la comisión.

| suariossiaf@entreri               | os.gov.ar                                                       | 302 - DIRECCI                                                       | Ó <mark>N PROVINCI</mark> A                                                                                                    | L D <mark>E VIALID</mark> A                                                 | ND                                                                                                    | ۲                                                             |
|-----------------------------------|-----------------------------------------------------------------|---------------------------------------------------------------------|----------------------------------------------------------------------------------------------------|-----------------------------------------------------------------------------|----------------------------------------------------------------------------------------------------|---------------------------------------------------------------|
| <u>ones para compl</u>            | letar la Planilla d                                             | <u>e Permisos</u>                                                   |                                                                                                    |                                                                             |                                                                                                    |                                                               |
| Nro Sol                           | Fecha Alta                                                      | Agente                                                              | Fecha Salida                                                                                                    | Fecha Regr                                                                  | Objetivo Comisión                                                                                                    | Estado                                                        |
| 1394                              | 09/08/2018                                                      | JUAN CARLOS                                                         | 01/10/2018                                                                                                    | 03/10/2018                                                                  | CUMPLIR FUNCIONES DE GOBIERNO                                                                                                    | Activa                                                        |
| 1393                              | 02/08/2018                                                      | JUAN CARLOS                                                         | 03/08/2018                                                                                                    | 03/08/2018                                                                  | reunion                                                                                                    | Verificado                                                    |
| 1403                              | 21/08/2018                                                      | JUAN CARLOS                                                         | 02/10/2018                                                                                                    | 02/10/2018                                                                  | SSSSSSSSSSSSSS                                                                                                    | Activa                                                        |
| 1392                              | 01/08/2018                                                      | JUAN CARLOS                                                         | 01/10/2018                                                                                                    | 02/10/2018                                                                  | reunion                                                                                                    | Visado DA                                                     |
| 1391                              | 01/08/2018                                                      | JUAN CARLOS                                                         | 01/08/2018                                                                                                    | 01/08/2018                                                                  | reunion                                                                                                    | Autorizada                                                    |
| Obser                             | vaciones:                                                       |                                                                     |                                                                                                    |                                                                             | ·                                                                                                    | -                                                             |
|                                   |                                                                 |                                                                     |                                                                                                    |                                                                             |                                                                                                    |                                                               |
| viaticos a inci                   | our en la com                                                   |                                                                     |                                                                                                    |                                                                             |                                                                                                    |                                                               |
|                                   |                                                                 |                                                                     | <ol> <li>m = 1</li> <li>m = 1</li> </ol>                                                                                                    | - (                                                                         |                                                                                                    | - /                                                           |
| Nro                               | . Viatico:                                                      | Fed                                                                 | cha Salida: 01/1                                                                                                    | .0/2018                                                                     | Fecha Regreso: 03/1                                                                                                    | 0/2018                                                        |
| Nro                               | Agente:                                                         | Fec                                                                 | cha Salida: 01/1                                                                                                    | .0/2018                                                                     | Fecha Regreso: 03/1                                                                                                    | 0/2018<br>Bus                                                 |
| Nro<br>Nro Sol ▲                  | Agente:                                                         | Agente                                                              | Fecha Salida: 01/1                                                                                                    | Fecha Regr                                                                  | Fecha Regreso: 03/1 Objetivo Comisión                                                                                                    | 0/2018<br>Bus<br>Estado                                       |
| Nro<br>Nro Sol ▲<br>1395          | Agente:<br>Fecha Alta                                           | Agente VERDURA JOSE IGNACIO                                         | ha Salida: 01/1<br>Fecha Salida<br>01/10/2018                                                                                                  | 0/2018<br>Fecha Regr<br>03/10/2018                                          | Fecha Regreso:     03/1       Objetivo Comisión       CUMPLIR FUNCIONES DE GOBIERNO                                                                         | 0/2018<br>Bus<br>Estado<br>Activa                             |
| Nro Sol 🔺<br>1395<br>1401         | Agente:<br>Fecha Alta<br>10/08/2018<br>13/08/2018               | Agente VERDURA JOSE IGNACIO BRAMBRILLA LEONARDO                     | Cha Salida:         01/1           Fecha Salida         01/10/2018           01/10/2018         01/10/2018                                     | 0/2018<br>Fecha Regr<br>03/10/2018<br>03/10/2018                            | Fecha Regreso:       03/1         Objetivo Comisión         CUMPLIR FUNCIONES DE GOBIERNO         CUMPLIR FUNCIONES DE GOBIERNO                             | 0/2018<br>Bus<br>Estado<br>Activa<br>Activa                   |
| Nro Sol 🔺<br>1395<br>1401<br>1402 | Agente:<br>Fecha Alta<br>10/08/2018<br>13/08/2018<br>13/08/2018 | Agente VERDURA JOSE IGNACIO BRAMBRILLA LEONARDO DALPRA JORGE DANIEL | Salida:         01/1           Fecha Salida         01/10/2018           01/10/2018         01/10/2018           01/10/2018         01/10/2018 | 0/2018<br>Fecha Regr<br>03/10/2018<br>03/10/2018<br>03/10/2018              | Fecha Regreso:       03/1         Objetivo Comisión         CUMPLIR FUNCIONES DE GOBIERNO         CUMPLIR FUNCIONES DE GOBIERNO         reuniones           | 0/2018<br>Bus<br>Estado<br>Activa<br>Activa<br>Activa         |
| Nro Sol 🔺<br>1395<br>1401<br>1402 | Agente:<br>Fecha Alta<br>10/08/2018<br>13/08/2018<br>13/08/2018 | Agente VERDURA JOSE IGNACIO BRAMBRILLA LEONARDO DALPRA JORGE DANIEL | Salida:         01/1           Fecha Salida         01/10/2018           01/10/2018         01/10/2018           01/10/2018         01/10/2018 | 0/2018<br>Fecha Regr<br>03/10/2018<br>03/10/2018<br>03/10/2018<br>página: 1 | Fecha Regreso: 03/1<br>Objetivo Comisión<br>CUMPLIR FUNCIONES DE GOBIERNO<br>CUMPLIR FUNCIONES DE GOBIERNO<br>reuniones<br>Registros por página: 15 v 1-3 o | 0/2018<br>Bus<br>Estado<br>Activa<br>Activa<br>Activa<br>de 3 |
| Nro Sol 🔺<br>1395<br>1401<br>1402 | Agente:<br>Fecha Alta<br>10/08/2018<br>13/08/2018<br>13/08/2018 | Agente VERDURA JOSE IGNACIO BRAMBRILLA LEONARDO DALPRA JORGE DANIEL | cha Salida:       01/1         Fecha Salida       01/10/2018         01/10/2018       01/10/2018         Ir a la                               | 0/2018<br>Fecha Regr<br>03/10/2018<br>03/10/2018<br>03/10/2018<br>página: 1 | Fecha Regreso: 03/1<br>Objetivo Comisión<br>CUMPLIR FUNCIONES DE GOBIERNO<br>CUMPLIR FUNCIONES DE GOBIERNO<br>reuniones<br>Registros por página: 15 💌 1-3 d | 0/2018<br>Bus<br>Estado<br>Activa<br>Activa<br>de 3 (         |

El sistema proporciona un listado de las comisiones de servicio en condiciones de ser incluídas en la comisión del conductor asignado. Se deberán seleccionar cada uno de los agentes que la

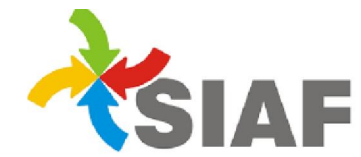

SIAF Sistema Integrado de Administración Financiera Contaduría General Área de Contabilidad y Sistemas

para que el mismo forme parte de la lista que conformarán, pulsando a continuación el botón aparece en la parte inferior de la pantalla. En caso de querer eliminar una agente de la lista

conformada, se debe proceder a seleccionarlo, y pulsar a continuación el botón 💌 .

| ones para como                                                 | letar la Planilla (                                                                               | de Permisos                          | CCION PROVINCIA                                                                           |                                                                   |                                                                                                    |                                               |
|----------------------------------------------------------------|---------------------------------------------------------------------------------------------------|--------------------------------------|-------------------------------------------------------------------------------------------|-------------------------------------------------------------------|----------------------------------------------------------------------------------------------------|-----------------------------------------------|
| Conductor A                                                    | signado: 59                                                                                       | 8548                                 | JUAN CARLOS                                                                               |                                                                   |                                                                                                    |                                               |
| Nro Sol                                                        | Fecha Alta                                                                                        | Agente                               | Fecha Salida                                                                              | Fecha Regr                                                        | Objetivo Comisión                                                                                                    | Estado                                        |
| 1394                                                           | 09/08/2018                                                                                        | JUAN CARLOS                          | 01/10/2018                                                                                | 03/10/2018                                                        | CUMPLIR FUNCIONES DE GOBIERNO                                                                                                    | Activa                                        |
| 1393                                                           | 02/08/2018                                                                                        | JUAN CARLOS                          | 03/08/2018                                                                                | 03/08/2018                                                        | reunion                                                                                                    | Verificad                                     |
| 1403                                                           | 21/08/2018                                                                                        | JUAN CARLOS                          | 02/10/2018                                                                                | 02/10/2018                                                        | SSSSSSSSSSSSSS                                                                                                    | Activa                                        |
| 1 <mark>3</mark> 92                                            | 01/08/2018                                                                                        | JUAN CARLOS                          | 01/10/2018                                                                                | 02/10/2018                                                        | reunion                                                                                                    | Visado [                                      |
| 1391                                                           | 01/08/2018                                                                                        | JUAN CARLOS                          | 01/08/2018                                                                                | 01/08/2018                                                        | reunion                                                                                                    | Autoriza                                      |
| Viáticos a inc                                                 | c <b>luir en la Con</b><br>). Viático:                                                            | nisión                               | Fecha Salida: 01/1                                                                        | 10/2018                                                           | Fecha Regreso: 03/1                                                                                                    | 10/2018                                       |
| Viáticos a inc<br>Nrc                                          | c <b>luir en la Con</b><br>b. Viático:<br>Agente:                                                 | nisión                               | Fecha Salida: 01/1                                                                        | 10/2018                                                           | Fecha Regreso: 03/1                                                                                                    | 10/2018                                       |
| Viáticos a inco<br>Nro<br>Nro Sol                              | cluir en la Con<br>). Viático:<br>Agente:<br>Fecha Alta                                           | nisión<br><br>Agente                 | Fecha Salida: 01/3                                                                        | 10/2018                                                           | Fecha Regreso: 03/3<br>Objetivo Comisión                                                                                                    | 10/2018<br>[<br>Esta                          |
| Viáticos a inco<br>Nro<br>Nro Sol A<br>1395                    | cluir en la Com<br>). Viático:<br>Agente:<br>Fecha Alta<br>10/08/2018                             | nisión<br><br>Agente<br>VERDURA 2222 | Fecha Salida: 01/3<br>Fecha Salida<br>01/10/2018<br>Ir a la                               | Fecha Regr<br>03/10/2018<br>a página: 1                           | Fecha Regreso: 03/1<br>Objetivo Comisión<br>CUMPLIR FUNCIONES DE GOBIERNO<br>Registros por página: 15 💌 1-1                                                       | 10/2018<br>Esta<br>Act<br>de 1                |
| Viáticos a inc<br>Nrc<br>Nro Sol A<br>1395                     | Agente:<br>Fecha Alta                                                                             | nisión<br><br>Agente<br>VERDURA 2222 | Fecha Salida: 01/1<br>Fecha Salida<br>01/10/2018<br>Ir a la                               | 10/2018<br>Fecha Regr<br>03/10/2018<br>a página: 1                | Fecha Regreso:       03/1         Objetivo Comisión         CUMPLIR FUNCIONES DE GOBIERNO         Registros por página:       15 ▼ 1-1                            | 10/2018<br>Esta<br>Act<br>de 1                |
| Viáticos a inco<br>Nro<br>Nro Sol                              | cluir en la Con<br>Viático:<br>Agente:<br>Fecha Alta<br>10/08/2018<br>Fecha Alta                  | nisión<br><br>Agente<br>VERDURA 2222 | Fecha Salida: 01/3<br>Fecha Salida<br>01/10/2018<br>Ir a la<br>Eecha Salida               | Fecha Regr<br>03/10/2018<br>página: 1<br>Fecha Regr               | Fecha Regreso: 03/3<br>Objetivo Comisión<br>CUMPLIR FUNCIONES DE GOBIERNO<br>Registros por página: 15 v 1-1<br>Objetivo Comisión                                  | 10/2018<br>Esta<br>de 1<br>Estado             |
| Viáticos a inco<br>Nro<br>Nro Sol A<br>1395<br>Nro Sol<br>1401 | cluir en la Con<br>b. Viático:<br>Agente:<br>Fecha Alta<br>10/08/2018<br>Fecha Alta<br>13/08/2018 | Agente Agente BRAMBRILLA 20000       | Fecha Salida: 01/3<br>Fecha Salida<br>01/10/2018<br>Ir a la<br>Fecha Salida<br>01/10/2018 | Fecha Regr<br>03/10/2018<br>página: 1<br>Fecha Regr<br>03/10/2018 | Fecha Regreso: 03/3<br>Objetivo Comisión<br>CUMPLIR FUNCIONES DE GOBIERNO<br>Registros por página: 15 v 1-1<br>Objetivo Comisión<br>CUMPLIR FUNCIONES DE GOBIERNO | IO/2018<br>Esta<br>de 1 4<br>Estado<br>Activa |

Para finalizar el armado de la comisión, se deberá seleccionar el botón aceptar Aceptar. A continuación el sistema emitirá un reporte con el detalle de la comisión dada de alta.

|         | ierno de la Provin | icia de Entre Ríos     |                  |            | Fecha                            | a: 22/08/20 |
|---------|--------------------|------------------------|------------------|------------|----------------------------------|-------------|
|         |                    |                        | Datos de Comisió | 'n         |                                  |             |
| Dire    | acción Adminis     | trativa 302 - DIRECCIO | N PROVINCIAL DE  | VIALIDAD   |                                  |             |
|         | Eje                | ercicio 2018           |                  |            |                                  |             |
|         | Nro. Con           | nisión: 2              |                  |            |                                  |             |
|         | Conductor Asig     | anado: JUAN CARLOS     |                  |            |                                  |             |
|         | Observac           | iones:                 |                  |            |                                  |             |
| Nro.    | Fecha Alta         | Agente                 | Fecha Salida     | Fecha Reg. | Objetivo Comisión                | Conduc      |
| 1394    | 09/08/2018         | JUAN CARLOS            | 01/10/2018       | 03/10/2018 | CUMPLIR FUNCIONES DE<br>GOBIERNO | x           |
| 1401    | 13/08/2018         | BRAMBRILLA             | 01/10/2018       | 03/10/2018 | CUMPLIR FUNCIONES DE<br>GOBIERNO |             |
| 4 4 9 9 | 13/08/2018         | DALDDA                 | 01/10/2019       | 02/10/2010 | munianan                         |             |

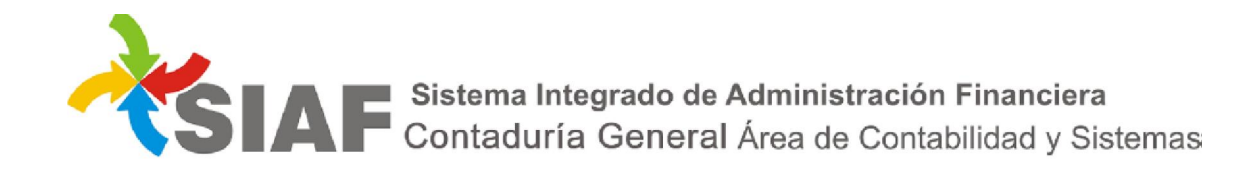

La comisión quedará en estada **ACTIVA**. La misma se podrá modificar en caso de querer agregar o quitar algún agente a la misma.

| riossiaf@entrerios.gov.ar                | 302 - DIRECCIÓN PROV                  | VINCIAL DE VIALIDAD          |                         | ▼<br>Info Clie |
|------------------------------------------|---------------------------------------|------------------------------|-------------------------|----------------|
| es para completar la Planilla de Permiso | <u>8</u>                              |                              |                         |                |
|                                          |                                       | Admin                        | istración de con        | nisiones       |
|                                          |                                       |                              |                         | 9 © Q          |
| Ejercicio: 2018                          | Dirección administrativa: 302 - Direc | cción Provincial de Vialidad |                         |                |
| Nº de Comisión desde:                    | Nº de Comisión hasta                  | a:                           | Estado: Todas           | •              |
| Fecha Desde:                             | Fecha Hasta                           | a:                           |                         |                |
| Conductor Asignado:                      |                                       |                              |                         |                |
| Agente Comisionado:                      |                                       |                              |                         |                |
| Nro 🔺                                    | Agente responsable                    | Usuario Alta                 | Fecha Alta              | Estado         |
| 1                                        | JUAN CARLOS                           | aaaa<br>'                    | 21/08/2018              | ACTIVA         |
| 2                                        | JUAN CARLOS                           | 2222                         | 22/08/2018              | ACTIVA         |
|                                          |                                       | Ir a la página: 1 Registr    | os por página: 15 🔻 1-2 | de 2 🔹 🕨       |
|                                          |                                       | Ir a la pagina: 1 Registri   | os por pagina: 15 💌 1-2 |                |

### Modificación de comisiones

Para modificar una comisión, se debe seleccionar la misma de la lista de comisiones activas y luego

| seleccionar el botón modificar comisión | Ø |
|-----------------------------------------|---|
|                                         |   |

|                                            |                                                                              |                                     |                      |                                                              | Aceptar                                                                            | Cancelar                            |
|--------------------------------------------|------------------------------------------------------------------------------|-------------------------------------|----------------------|--------------------------------------------------------------|------------------------------------------------------------------------------------|-------------------------------------|
| Datos de la                                | a Comisión                                                                   |                                     |                      |                                                              |                                                                                    |                                     |
|                                            |                                                                              |                                     | Comisión Nro.        | . 2                                                          |                                                                                    |                                     |
|                                            | Ejercicio: 201                                                               | 18 Dirección administrativa:        | 302 - Dirección Prov | incial de Vialidad                                           |                                                                                    |                                     |
| Conducto                                   | r Asignado: 59                                                               | 8548                                |                      |                                                              |                                                                                    |                                     |
| Nro Sol                                    | Fecha Alta                                                                   | Agente                              | Fecha Salida         | Fecha Regr                                                   | Objetivo Comisión                                                                  | Estado                              |
| 1394                                       | 09/08/2018                                                                   | JUAN CARLOS                         | 01/10/2018           | 03/10/2018                                                   | CUMPLIR FUNCIONES DE GOBIERNO                                                      | Activa                              |
| Ot<br><i>Viáticos a i</i>                  | incluir en la Con                                                            | nisión                              | Fecha Salida: 01/    | 10/2018                                                      | Fecha Regreso: 03                                                                  | /10/2018                            |
| Ot<br>Viáticos a i                         | incluir en la Con<br>Nro. Viático:<br>Agente:                                | nisión<br>F                         | Fecha Salida: 01/    | 10/2018                                                      | Fecha Regreso: 03                                                                  | /10/2018<br>Bus                     |
| Ot<br>Viáticos a I                         | oservaciones:<br>incluir en la Con<br>Nro. Viático:<br>Agente:               | nisión<br>F                         | Fecha Salida: 01/    | 10/2018                                                      | Fecha Regreso: 03                                                                  | /10/2018<br>Bus                     |
| Ot<br>Viáticos a i<br>Nro Sol              | sservaciones:<br>incluir en la Con<br>Nro. Viático:<br>Agente:<br>Fecha Alta | nisión<br>F                         | Fecha Salida: 01/    | 10/2018<br>Juitar viático selec<br>Fecha Regr                | Fecha Regreso: 03<br>cionado<br>Objetivo Comisión                                  | /10/2018<br>Bus<br>Estado           |
| Ot<br>Viáticos a i<br>N<br>Nro Sol<br>1401 | Agente:<br>Fecha Alta<br>13/08/2018                                          | nisión<br>F<br>Agente<br>BRAMBRILLA | Fecha Salida: 01/    | 10/2018<br>Quitar viático selecc<br>Fecha Regr<br>03/10/2018 | Fecha Regreso: 03<br>cionado<br>Objetivo Comisión<br>CUMPLIR FUNCIONES DE GOBIERNO | /10/2018<br>Bus<br>Estado<br>Activa |

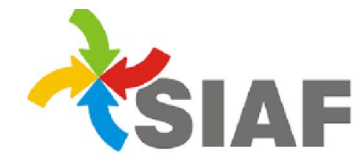

Sistema Integrado de Administración Financiera Contaduría General Área de Contabilidad y Sistemas

Al seleccionar el botón buscar el sistema actualizará la lista de los agentes que pueden ser

incluídos en la comisión. Al seleccionar el botón el agente pasará a formar parte de la lista que aparece en la parte inferior de la pantalla. En caso de querer eliminar una agente de la lista

conformada, se debe proceder a seleccionarlo, y pulsar a continuación el botón 🔼

#### Baja de comisiones

Para dar de baja una comisión, se debe seleccionar la misma de la lista de comisiones activas y luego

seleccionar el botón **eliminar comisión** . El sistema brindará el detalle de la conformación de la misma. Una vez realizada la eliminación de la comisión, la misma quedará en estado **anulada**.

|                                                           |                                        | Administra                       | ación de com | isiones            |  |  |  |
|-----------------------------------------------------------|----------------------------------------|----------------------------------|--------------|--------------------|--|--|--|
|                                                           |                                        |                                  |              | ) (a) ( <b>Q</b> ) |  |  |  |
| Ejercicio:                                                | 2018 Dirección administrativa: 302 - E | Dirección Provincial de Vialidad |              |                    |  |  |  |
| Nº de Comisión desde:                                     | Nº de Comisión h                       | asta: Estado:                    | Todas        | -                  |  |  |  |
| Fecha Desde:                                              | Fecha H                                | lasta:                           |              |                    |  |  |  |
| Conductor Asignado:                                       |                                        |                                  |              |                    |  |  |  |
| Agente Comisionado:                                       |                                        |                                  |              |                    |  |  |  |
|                                                           |                                        |                                  | 1            |                    |  |  |  |
| Nro 🔺                                                     | Agente responsable                     | Usuario Alta                     | Fecha Alta   | Estado             |  |  |  |
| 1                                                         | JUAN CARLOS                            | 8888                             | 21/08/2018   | ACTIVA             |  |  |  |
| 2                                                         | JUAN CARLOS                            | рррр                             | 22/08/2018   | ANULADA            |  |  |  |
| Ir a la página: 1 Registros por página: 15 👻 1-2 de 2 🚺 🕨 |                                        |                                  |              |                    |  |  |  |

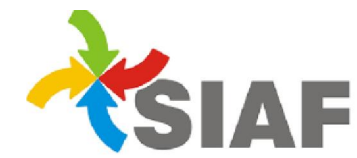

### Consulta de comisiones

Para consultar una comisión, se debe seleccionar la misma de la lista de comisiones activas y luego seleccionar el botón **consultar comisión**. El sistema brindará el detalle de la conformación de la misma.

|                         |                                                              |                                   |                                          |                                        | Comisiones -                                                                        | Cons                       |
|-------------------------|--------------------------------------------------------------|-----------------------------------|------------------------------------------|----------------------------------------|-------------------------------------------------------------------------------------|----------------------------|
|                         |                                                              |                                   |                                          |                                        |                                                                                     | Cancel                     |
| Datos de la             | a Comisión                                                   |                                   |                                          |                                        |                                                                                     |                            |
|                         |                                                              |                                   | Comisión Nro                             | . 2                                    |                                                                                     |                            |
|                         | Ejercicio: 201                                               | 18 Dirección adminis              | trativa: 302 - Dirección Prov            | incial de Vialidad                     |                                                                                     |                            |
| Conducto                | r Asignado: 59                                               | 8548                              |                                          |                                        |                                                                                     |                            |
| Nro Sol                 | Fecha Alta                                                   | Agente                            | Fecha Salida                             | Fecha Regr                             | Objetivo Comisión                                                                   | Estado                     |
| 1394                    | 09/08/2018                                                   | JUAN CARLOS                       | 01/10/2018                               | 03/10/2018                             | CUMPLIR FUNCIONES DE GOBIERNO                                                       | wActivado                  |
| Ot                      | servaciones:                                                 |                                   |                                          |                                        |                                                                                     |                            |
| Viáticos a l            | incluir en la Con                                            | nisión                            |                                          |                                        |                                                                                     |                            |
|                         |                                                              |                                   | Fecha Salida:                            |                                        | Fecha Regreso:                                                                      |                            |
| r                       | vro. Viatico:                                                |                                   |                                          |                                        |                                                                                     |                            |
| 1                       | Agente:                                                      |                                   |                                          |                                        |                                                                                     | E                          |
| Nro Sol                 | Agente:                                                      | Agente                            | Fecha Salida                             | Fecha Regr                             | Objetivo Comisión                                                                   | Estado                     |
| Nro Sol<br>1395         | Agente:<br>Fecha Alta<br>10/08/2018                          | Agente<br>VERDURA                 | Fecha Salida<br>01/10/2018               | Fecha Regr<br>03/10/2018               | Objetivo Comisión<br>CUMPLIR FUNCIONES DE GOBIERNO                                  | Estado<br>Activa           |
| Nro Sol<br>1395<br>1401 | Agente:<br>Agente:<br>Fecha Alta<br>10/08/2018<br>13/08/2018 | Agente<br>VERDURA<br>BRAMBRILLA I | Fecha Salida<br>01/10/2018<br>01/10/2018 | Fecha Regr<br>03/10/2018<br>03/10/2018 | Objetivo Comisión<br>CUMPLIR FUNCIONES DE GOBIERNO<br>CUMPLIR FUNCIONES DE GOBIERNO | Estado<br>Activa<br>Activa |